# Comment exporter la sauvegarde des données de configuration et d'exploitation à partir d'ISE

#### Contenu

Introduction Conditions préalables **Conditions requises Components Used** Informations générales **Configuration** Sauvegarde des données de configuration ISE à la demande à partir de l'interface utilisateur graphique Sauvegarde des données de configuration ISE à la demande à partir de l'interface de ligne de commande Effectuer une sauvegarde des données opérationnelles ISE à la demande à partir de l'interface utilisateur graphique Effectuer une sauvegarde des données opérationnelles ISE à la demande à partir de l'interface de ligne de commande Vérification Dépannage

### Introduction

Ce document décrit comment utiliser la sauvegarde des données de configuration à la demande et des données d'opération de Identity Service Engine (ISE).

### Conditions préalables

#### **Conditions requises**

Cisco vous recommande de prendre connaissance des rubriques suivantes :

- Connaissances de base de Identity Service Engine (ISE).
- Comment configurer un référentiel.

#### **Components Used**

Les informations contenues dans ce document sont basées sur les versions de matériel et de logiciel suivantes :

Cisco Identity Service Engine 2.7

The information in this document was created from the devices in a specific lab environment. All of

the devices used in this document started with a cleared (default) configuration. If your network is live, make sure that you understand the potential impact of any command.

#### Informations générales

Une autre stratégie clé pour garantir la disponibilité d'ISE dans l'environnement consiste à avoir une stratégie de sauvegarde solide. Il existe deux types de sauvegardes ISE : sauvegarde de configuration et sauvegarde opérationnelle.

Cisco ISE vous permet de sauvegarder des données à partir du PAN principal et du noeud Surveillance. La sauvegarde peut être effectuée à partir de l'interface de ligne de commande ou de l'interface utilisateur.

Données de configuration : contient des données de configuration du système d'exploitation ADE Cisco et propres à l'application. La sauvegarde peut être effectuée via le PAN principal à l'aide de l'interface utilisateur graphique ou de l'interface de ligne de commande.

Données opérationnelles : contient des données de surveillance et de dépannage. La sauvegarde peut être effectuée via l'interface utilisateur graphique PAN principale ou à l'aide de l'interface de ligne de commande du noeud Surveillance.

Les sauvegardes sont stockées dans un référentiel et peuvent être restaurées à partir du même référentiel. Vous pouvez planifier l'exécution automatique des sauvegardes ou les exécuter manuellement à la demande. Vous pouvez afficher l'état d'une sauvegarde à partir de l'interface utilisateur graphique ou de l'interface de ligne de commande, mais vous ne pouvez afficher l'état d'une restauration qu'à partir de l'interface de ligne de commande.

**Attention** : Cisco ISE ne prend pas en charge les snapshots VMware pour la sauvegarde des données ISE. L'utilisation d'instantanés VMware ou d'une sauvegarde tierce pour sauvegarder les données ISE entraîne l'arrêt des services Cisco ISE.

#### Configuration

# Sauvegarde des données de configuration ISE à la demande à partir de l'interface utilisateur graphique

Étape 1. Configurer un référentiel référez-vous Comment configurer le référentiel sur ISE

Étape 2. Connectez-vous à ISE, accédez à Administration > System > Backup & Restore, sélectionnez Configuration Data Backup, cliquez sur Backup Now, comme indiqué dans l'image :

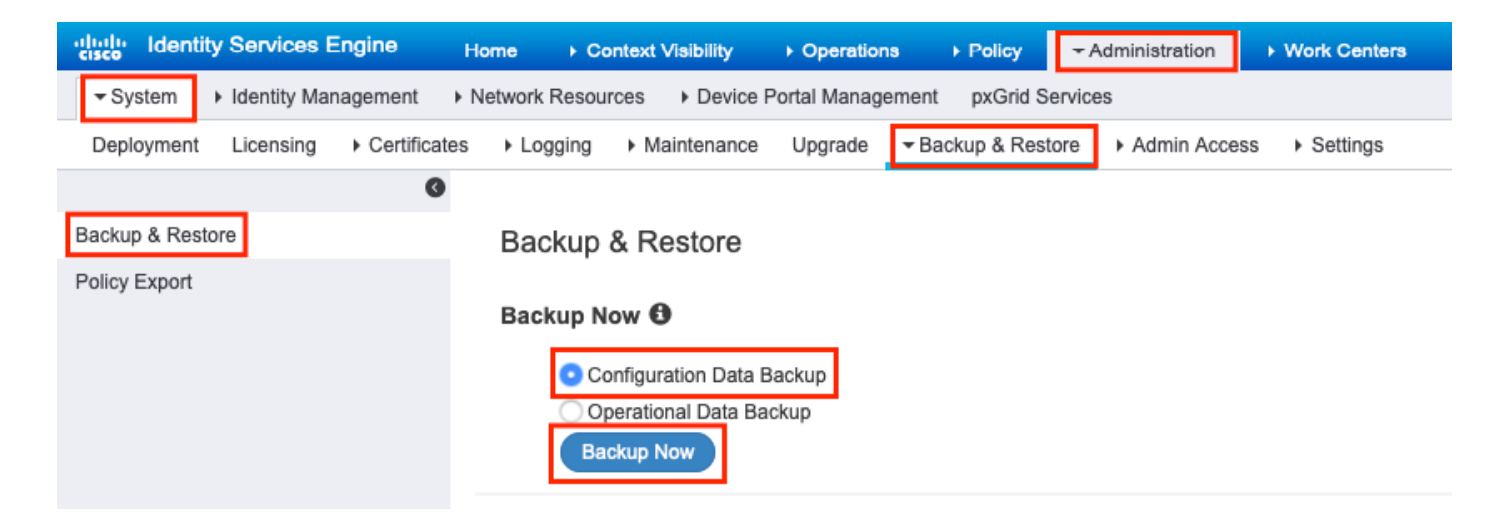

Étape 3. Fournissez Nom de sauvegarde, Nom de référentiel et Clé de chiffrement, puis cliquez sur Sauvegarde.

Conseil: vérifiez que vous vous souvenez de la clé de chiffrement.

#### Backup Configuration Data

| *Backup Name             | Config-Backup |   |
|--------------------------|---------------|---|
| *Repository Name         | FTP-Repo      | • |
| *Encryption Key          | *******       |   |
| *Re-Enter Encryption Key | •••••         |   |

Internal CA Certificate Store in not in this backup. It is recommend to export it using "application configure ise" CLI command

| Cancel Backup |  |
|---------------|--|
|---------------|--|

**Note**: La sauvegarde de configuration ISE contient des certificats système et approuvés et ne contient pas de certificats d'autorité de certification interne.

Afin de sauvegarder le **magasin** interne de l'**autorité de certification (AC)** manuellement à partir de l'interface de ligne de commande ISE. Connectez-vous au noeud **d'administration principal** ISE **(PAN) via SSH et exécutez l'application de** commande **configure ise >** sélectionnez l'option **7** pour **exporter le magasin CA interne**.

ise/admin# application configure ise

Selection configuration option [1]Reset M&T Session Database [2]Rebuild M&T Unusable Indexes [3]Purge M&T Operational Data [4]Reset M&T Database [5]Refresh Database Statistics [6]Display Profiler Statistics [7]Export Internal CA Store [8] Import Internal CA Store [9]Create Missing Config Indexes [10]Create Missing M&T Indexes [11]Enable/Disable ACS Migration [12]Generate Daily KPM Stats [13]Generate KPM Stats for last 8 Weeks [14]Enable/Disable Counter Attribute Collection [15]View Admin Users [16]Get all Endpoints [17]Enable/Disable Wifi Setup [18]Reset Config Wifi Setup [19]Establish Trust with controller [20]Reset Context Visibility [21]Synchronize Context Visibility With Database [22]Generate Heap Dump [23]Generate Thread Dump [24]Force Backup Cancellation [25]CleanUp ESR 5921 IOS Crash Info Files [0]Exit

#### 7

Export Repository Name: **FTP-Repo** Enter encryption-key for export: Security Protocol list Start Inside Session facade init Old Memory Size : 7906192 Old Memory Size : 7906192 Export in progress... Old Memory Size : 7906192

The following 5 CA key pairs were exported to repository 'FTP-Repo' at 'ise\_ca\_key\_pairs\_of\_ise': Subject:CN=Certificate Services Root CA - ise Issuer:CN=Certificate Services Root CA - ise

Serial#:0x08f06033-2a4c4fcc-b297e75a-04f11bf9
Subject:CN=Certificate Services Node CA - ise

Issuer:CN=Certificate Services Root CA - ise Serial#:0x3a0e8d8a-5a2846be-a902c280-b5d678aa

Subject:CN=Certificate Services Endpoint Sub CA - ise Issuer:CN=Certificate Services Node CA - ise Serial#:0x33b14150-596c4552-ad0a9ab1-9541f0bb

Subject:CN=Certificate Services Endpoint RA - ise Issuer:CN=Certificate Services Endpoint Sub CA - ise Serial#:0x37e17494-cf1d4372-bf0bale6-83653826

Subject:CN=Certificate Services OCSP Responder - ise Issuer:CN=Certificate Services Node CA - ise Serial#:0x68a694ed-bc48481d-bc6cc58e-60a44a61

# Sauvegarde des données de configuration ISE à la demande à partir de l'interface de ligne de commande

Étape 1. Configurer un référentiel référez-vous Comment configurer le référentiel sur ISE

**Étape 2.** Connectez-vous à l'interface de ligne de commande du noeud PAN et exécutez la commande suivante :

backup <nom du fichier de sauvegarde> référentiel <nom du référentiel> ise-config encryptionkey plain <clé de chiffrement>

ise/admin# backup ConfigBackup-CLI repository FTP-Repo ise-config encryption-key plain

```
% Internal CA Store is not included in this backup. It is recommended to export it using
"application configure ise" CLI command
% Creating backup with timestamped filename: ConfigBackup-CLI-CFG10-200326-0705.tar.gpg
% backup in progress: Starting Backup...10% completed
% backup in progress: Validating ISE Node Role...15% completed
% backup in progress: Backing up ISE Configuration Data...20% completed
% backup in progress: Backing up ISE Indexing Engine Data...45% completed
% backup in progress: Backing up ISE Logs...50% completed
% backup in progress: Completing ISE Backup Staging...55% completed
% backup in progress: Backing up ADEOS configuration...55% completed
% backup in progress: Moving Backup file to the repository...75% completed
% backup in progress: Completing Backup...100% completed
ise/admin#
```

## Effectuer une sauvegarde des données opérationnelles ISE à la demande à partir de l'interface utilisateur graphique

Étape 1. Configurer un référentiel référez-vous Comment configurer le référentiel sur ISE

Étape 2. Lancer une sauvegarde opérationnelle ISE.

Connectez-vous à l'interface utilisateur graphique ISE, accédez à Administration > System > Backup & Restore, sélectionnez Operational Data Backup, cliquez sur Backup Now, comme illustré dans l'image :

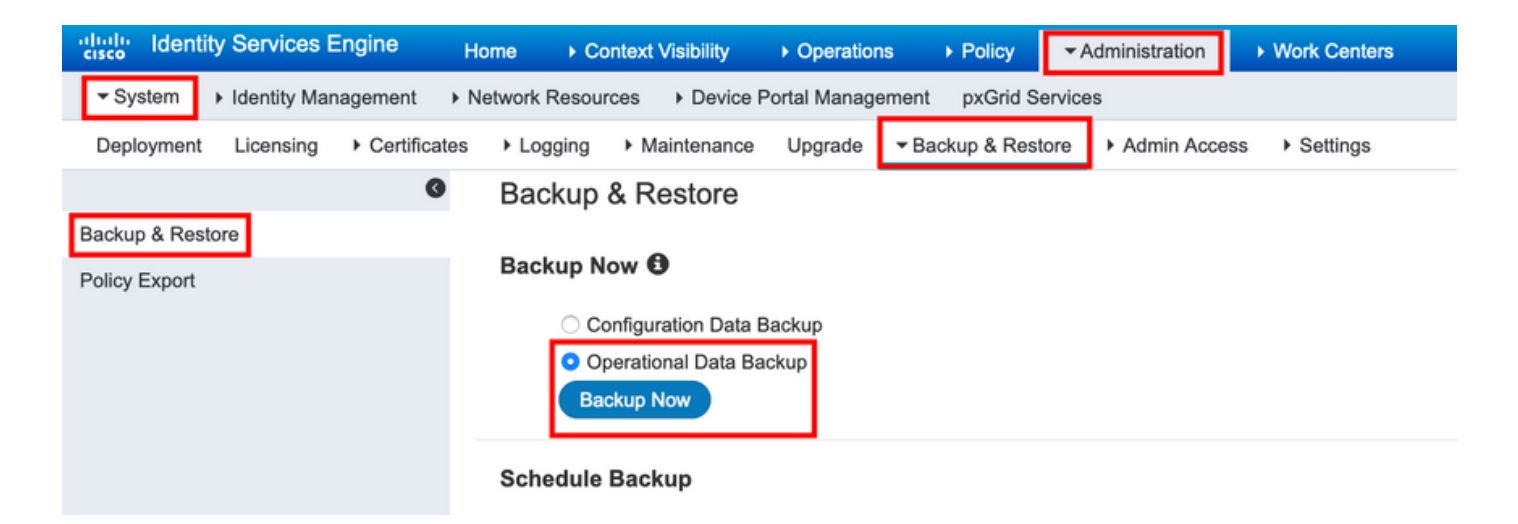

Étape 3. Fournissez Nom de sauvegarde, Nom de référentiel et Clé de chiffrement, puis cliquez sur Sauvegarde.

Conseil: vérifiez que vous vous souvenez de la clé de chiffrement.

## Effectuer une sauvegarde des données opérationnelles ISE à la demande à partir de l'interface de ligne de commande

Étape 1. Configurez un référentiel référez-vous à Configuration du référentiel sur ISE

**Étape 2.** Connectez-vous à l'interface de ligne de commande du noeud MNT principal et exécutez la commande suivante :

## backup <nom du fichier de sauvegarde> référentiel <nom du référentiel> ise-opérationnel encryption-key plain <clé de chiffrement>

ise/admin# backup Ops-Backup-CLI repository FTP-Repo ise-operational encryption-key plain <backup password> % Creating backup with timestamped filename: Ops-Backup-CLI-OPS10-200326-0719.tar.gpg % backup in progress: Starting Backup...10% completed % backup in progress: starting dbbackup using expdp.....20% completed % backup in progress: starting cars logic.....50% completed % backup in progress: Moving Backup file to the repository...75% completed % backup in progress: Completing Backup...100% completed ise/admin#

## Vérification

Accédez à Administration > System > Backup & Restore pour afficher la progression de la sauvegarde des données de configuration, comme illustré dans l'image :

| dentity Services Engine                   | ome                                                | <ul> <li>Operations</li> </ul> | Policy        | - Administration | Work Centers  |            |
|-------------------------------------------|----------------------------------------------------|--------------------------------|---------------|------------------|---------------|------------|
| System       Identity Management        N | etwork Resources                                   | Portal Managemer               | nt pxGrid Se  | ervices          |               |            |
| Deployment Licensing + Certificates       | Logging      Maintenance                           | Upgrade 🔫 E                    | Backup & Rest | ore  Admin Acce  | ss > Settings |            |
| 0                                         |                                                    |                                |               |                  |               |            |
| Backup & Restore                          | Configuration Data Pag                             | kun                            |               |                  |               |            |
| Policy Export                             |                                                    | кир                            |               |                  | _             |            |
|                                           | 20%                                                |                                |               |                  | Stop          |            |
|                                           | Click on 'Stop' to cancel Conf                     | iguration Data Bac             | kup           |                  | _             |            |
|                                           |                                                    |                                |               |                  |               |            |
|                                           | Backup & Restore                                   |                                |               |                  |               |            |
|                                           | Backup Now                                         |                                |               |                  |               |            |
|                                           | Configuration Data     Operational Data Backup Now | Backup<br>ackup                |               |                  |               |            |
|                                           | Schedule Backup                                    |                                |               |                  |               |            |
|                                           |                                                    |                                | Fre           | equency S        | art End Date  | Execute At |
|                                           | Configuration Data Backup                          | Schedule                       | 2             |                  |               |            |
|                                           | Operational Data Backup                            | Schedule                       | 0             |                  |               |            |
|                                           | operational bata baenap                            |                                |               |                  |               |            |
|                                           | Last Backup Details                                | 0                              |               |                  |               |            |
|                                           | Configurational Ba                                 | ckup Details                   |               |                  |               |            |
|                                           | Backup Name                                        | Config-Backup                  |               |                  |               |            |
|                                           | Repository Name :                                  | FTP-Repo                       |               |                  |               |            |
|                                           | Start Date & Time :                                | Sat Mar 07 10:4                | 43:07 IST 20  | 20               |               |            |
|                                           | Status :                                           | Backup is in pro               | ogress        |                  |               |            |
|                                           | Triggered Form :                                   | Admin web UT                   |               |                  |               |            |
|                                           | Execute On :                                       | ise-1.ise.local                |               |                  |               |            |
|                                           |                                                    |                                |               |                  |               |            |

Naviguez jusqu'à Administration > System > Backup & Restore Afin d'examiner la progression de la sauvegarde des données opérationnelles , comme illustré dans l'image :

| dentity Services Engine            | Home  Context Visibility  Operations  Policy  Administration  Work Centers                       |
|------------------------------------|--------------------------------------------------------------------------------------------------|
| System      Identity Management    | Network Resources   Device Portal Management pxGrid Services                                     |
| Deployment Licensing + Certificate | Logging      Maintenance Upgrade      Backup & Restore      Admin Access      Settings           |
| 0                                  |                                                                                                  |
| Backup & Restore                   | Operational Data Backup                                                                          |
| Policy Export                      | 20% Stop                                                                                         |
|                                    | Click on "Stor" to cancel Operational Data Backup                                                |
|                                    |                                                                                                  |
|                                    |                                                                                                  |
|                                    | Backup & Restore                                                                                 |
|                                    | Backup Now                                                                                       |
|                                    | Configuration Data Backup                                                                        |
|                                    | Operational Data Backup                                                                          |
|                                    |                                                                                                  |
|                                    | Schedule Backup                                                                                  |
|                                    | Frequency Start End Date Execute At Schedule Status                                              |
|                                    | Configuration Data Backup Schedule                                                               |
|                                    |                                                                                                  |
|                                    | Operational Data Backup Schedule                                                                 |
|                                    |                                                                                                  |
|                                    | Last Backup Details 🚱                                                                            |
|                                    | Configurational Backup Details Operational Backup Details                                        |
|                                    | Backup Name ConfigBackup-CLI Backup Name : ops-backup                                            |
|                                    | Repository Name : FTP-Repo                                                                       |
|                                    | Start Date & Time : Sat Mar 7 11:28:15 IST 2020 Start Date & Time : Fri Mar 13 13:55:02 IST 2020 |
|                                    | Status : CFGI0-200307-1128.tar.gpg to repository FTP-Repo:<br>success                            |
|                                    | Scheduled : no Triggered Form : Admin web UI                                                     |
|                                    | Triggered Form : CLI Execute On : ise-Lise.local                                                 |
|                                    | Execute On :                                                                                     |

Vous pouvez également vérifier la progression de la sauvegarde de configuration à partir de l'interface de ligne de commande du noeud PAN.

```
ise/admin# show backup status
%% Configuration backup status
88 -----
    backup name: ConfigBackup-CLI
8
     repository: FTP-Repo
%
      start date: Thu Mar 26 07:05:11 IST 2020
°
      scheduled: no
%
  triggered from: CLI
%
%
            host:
8
          status: Backup is in progress
%
     progress %: 50
% progress message: Backing up ISE Logs
%% Operation backup status
88 -----
% No data found. Try 'show backup history' or ISE operation audit report
ise/admin#
```

Une fois la sauvegarde terminée, vous pouvez voir l'état de la sauvegarde comme réussite.

| dentity Services Engine          | Home                                        | Operations   Policy   Administration                                    | Work Centers                 |                 |                                                                                      | License W       |
|----------------------------------|---------------------------------------------|-------------------------------------------------------------------------|------------------------------|-----------------|--------------------------------------------------------------------------------------|-----------------|
| ▼ System → Identity Management   | Network Resources     Device Porta          | tal Management pxGrid Services                                          |                              |                 |                                                                                      | Click here to d |
| Deployment Licensing + Certifica | tes + Logging + Maintenance U               | Upgrade VBackup & Restore Admin Access                                  | <ul> <li>Settings</li> </ul> |                 |                                                                                      | Click here to c |
| (                                |                                             |                                                                         |                              |                 |                                                                                      |                 |
| Backup & Restore                 | Backup & Restore                            |                                                                         |                              |                 |                                                                                      |                 |
| Policy Export                    |                                             |                                                                         |                              |                 |                                                                                      |                 |
|                                  | Backup Now <b>1</b>                         |                                                                         |                              |                 |                                                                                      |                 |
|                                  | <ul> <li>Configuration Data Back</li> </ul> | kup                                                                     |                              |                 |                                                                                      |                 |
|                                  | Operational Data Backup                     | qu                                                                      |                              |                 |                                                                                      |                 |
|                                  | Backup Now                                  |                                                                         |                              |                 |                                                                                      |                 |
| Schadula Backun                  |                                             |                                                                         |                              |                 |                                                                                      |                 |
|                                  | consulto Sushup                             | Frequency Start Fr                                                      | nd Date Execute At           | Schodulo Status |                                                                                      |                 |
|                                  | Configuration Data Backup                   | Cohodulo                                                                |                              | Schedule Status |                                                                                      |                 |
|                                  | Configuration Data Backup                   | Scredule                                                                |                              |                 |                                                                                      |                 |
|                                  | Operational Data Backup                     | Schedule                                                                |                              |                 |                                                                                      |                 |
|                                  |                                             |                                                                         |                              |                 |                                                                                      |                 |
|                                  | Last Backup Details                         |                                                                         |                              |                 |                                                                                      |                 |
|                                  | Configurational Back                        | up Details                                                              |                              | Operatio        | nal Backup Details                                                                   |                 |
|                                  | Backup Name Co                              | nnfigBackup-CLT                                                         |                              | Ва              | ckup Name : Ops-Backup-CLI                                                           |                 |
|                                  | Repository Name : FTI                       | P-Repo                                                                  |                              | Repos           | itory Name : FTP-Repo                                                                |                 |
|                                  | Start Date & Time : The                     | u Mar 26 07:05:11 IST 2020                                              |                              | Start D         | ate & Time : Thu Mar 26 07:22:58 IST 2020                                            |                 |
|                                  | Status : CE                                 | ckup ConfigBackup-CLI-<br>G10-200326-0705 tar.org to repository FTP-Rep | 0.                           |                 | Status : backup Ops-Backup-CLI-OP510-200326-0722.<br>to repository FTP-Repo: success | tar.gpg         |
|                                  | status . er                                 | iccess                                                                  |                              |                 | Scheduled : no                                                                       |                 |
|                                  | Scheduled : no                              | ,<br>,                                                                  |                              | Trig            | gered Form : CLI                                                                     |                 |
|                                  | Execute On :                                | 1                                                                       |                              |                 | Execute On :                                                                         | Restore         |
|                                  | Execute Off :                               | Rest                                                                    | ore                          |                 |                                                                                      | 1.10.0101.0     |
|                                  |                                             |                                                                         |                              |                 |                                                                                      |                 |

#### Dépannage

Assurez-vous que le service ISE Indexing Engine est exécuté sur les noeuds d'administration ISE.

ise-1/admin# show application status ise

| ISE PROCESS NAME     | STATE   | PROCESS ID   |
|----------------------|---------|--------------|
| Database Listener    | running | 15706        |
| Database Server      | running | 89 PROCESSES |
| Application Server   | running | 25683        |
| Profiler Database    | running | 23511        |
| ISE Indexing Engine  | running | 28268        |
| AD Connector         | running | 32319        |
| M&T Session Database | running | 23320        |
| M&T Log Processor    | running | 16272        |

Pour déboguer la restauration de sauvegarde sur ISE, utilisez les débogages suivants :

ise-1/admin# debug backup-restore backup ? <0-7> Set level, from 0 (severe only) to 7 (all) <cr> Carriage return. ise-1/pan# debug backup-restore backup 7 ise-1/pan# ise-1/pan# 6 [25683]:[info] backup-restore:backup: br\_history.c[549] [system]: ISE backup/restore initiated by web UI as ise.br.status is 'in-progress' in /tmp/ise-cfg-br-flags 7 [25683]:[debug] backup-restore:backup: br\_backup.c[600] [system]: initiating backup Config-Backup to repos FTP-Repo 7 [25683]:[debug] backup-restore:backup: br\_backup.c[644] [system]: no staging url defined, using local space 7 [25683]:[debug] backup-restore:backup: br\_backup.c[60] [system]: flushing the staging area 7 [25683]:[debug] backup-restore:backup: br\_backup.c[673] [system]: creating /opt/backup/backup-Config-Backup-1587431770 7 [25683]:[debug] backup-restore:backup: br\_backup.c[677] [system]: creating /opt/backup/backup-Config-Backup-1587431770/backup/cars 7 [25683]:[debug] backup-restore:backup: br\_backup.c[740] [system]: creating /opt/backup/backup-Config-Backup-1587431770/backup/ise

7 [25683]:[debug] backup-restore:backup: br\_backup.c[781] [system]: calling script /opt/CSCOcpm/bin/isecfgbackup.sh 6 [25683]:[info] backup-restore:backup: br\_backup.c[818] [system]: adding ADEOS files to backup 6 [25683]:[info] backup-restore:backup: br\_backup.c[831] [system]: Backup password provided by user 6 [25683]:[info] backup-restore:backup: br\_backup.c[190] [system]: No post-backup entry in the manifest file for ise 7 [25683]:[debug] backup-restore:backup: br\_backup.c[60] [system]: flushing the staging area 6 [25683]:[info] backup-restore:backup: br\_backup.c[912] [system]: backup Config-Backup-CFG10-200421-0646.tar.gpg to repository FTP-Repo: success 6 [25682]:[info] backup restore:backup: br\_backup.c[4871] [system]: undating (tmp/ice\_afg\_br\_ 6 [25682]:[info] backup restore:backup: br\_backup.c] [system]: undating (tmp/ice\_afg\_br\_ 6 [25682]:[info] backup restore:backup: br\_backup.c] [system]: undating (tmp/ice\_afg\_br\_ 6 [25682]:[info] backup restore:backup: br\_backup.c] [system]: undating (tmp/ice\_afg\_br\_ 6 [25682]:[info] backup restore:backup: br\_backup.c] [system]: undating (tmp/ice\_afg\_br\_ 6 [25682]:[info] backup restore:backup: br\_backup.c] [system]: undating (tmp/ice\_afg\_br\_ 6 [25682]:[info] backup restore:backup: br\_backup.c] [system]: undating (tmp/ice\_afg\_br\_ 6 [25682]:[info] backup restore:backup: br\_backup.c] [system]: undating (tmp/ice\_afg\_br\_ 6 [25682]:[info] backup restore:backup: br\_backup.c] [system]: undating (tmp/ice\_afg\_br\_ 6 [25682]:[info] backup restore:backup: br\_backup.c] [system]: undating (tmp/ice\_afg\_br\_ 6 [25682]:[info] backup restore:backup: br\_backup.c] [system]: undating (tmp/ice\_afg\_br\_ 6 [25682]:[info] backup restore:backup: br\_backup.c] [system]: undating (tmp/ice\_afg\_br\_ 6 [25682]:[info] backup restore:backup: br\_backup.c] [system]: undating [system]: undating [system]: undating [system]: [system]: [system]: [system]: [system]: [system]: [system]: [system]: [system]: [system]: [system]: [system]: [system]: [system]: [system]: [system]: [system]: [system]: [system]:

6 [25683]:[info] backup-restore:backup: br\_history.c[487] [system]: updating /tmp/ise-cfg-brflags with status: complete and message: backup Config-Backup-CFG10-200421-0646.tar.gpg to repository FTP-Repo: success

#### Utilisez no debug backup-restore backup 7 pour désactiver les débogages sur le noeud.

ise-1/admin# no debug backup-restore backup 7